# **PSImulator2 User Manual**

# **Table of Contents**

| 1 System Requirements          | 2 |
|--------------------------------|---|
| 2 Launching Simulator GUI.     | 2 |
| 3 Frontend GUI                 | 2 |
| 3.1 Editor                     | 3 |
| 3.2 Simulator.                 | 4 |
| 4 Backend Shell                | 5 |
| 4.1 Filesystem                 | 5 |
| 4.2 Interface Configuration.   | 6 |
| 4.3 DHCP Configuration.        | 6 |
| 4.3.1 Server                   | 6 |
| 4.3.2 Client                   | 7 |
| 4.4 DNS Server Configuration.  | 7 |
| 5 Connecting to a real network | 8 |
| 5.1 Requirements               | 8 |
| 5.2 Usage                      | 8 |
| 5.2 Usage                      | 8 |

## **1** System Requirements

• Java Runtime Environment version 7+ http://www.oracle.com/technetwork/java/javase/downloads/

#### • Telnet client

Simulator GUI contains an in-built telnet client. You are however free to use telnet client of your liking e.g. Putty (<u>http://www.putty.org/</u>) or the system command *telnet*.

## 2 Launching Simulator GUI

To start the Simulator GUI, double-click on the **psimulator2\_frontend.jar** icon or use command: *java -jar psimulator2\_frontend.jar* 

#### Warning:

Any change to the project structure (e.g. moving or renaming files) may cause undefined behavior.

## 3 Frontend GUI

The simulator graphical user interface consists of two modes. First of them is editor, which is used to create and edit computer network models. The other is simulation mode which enables starting simulation of a created virtual network. It is possible to control virtual device using a telnet client. Simulation mode also enables capturing and reading network communication.

The simulator graphical interface has its own Help pages. To access them use the menu  $Help \rightarrow Help$  or simply press the F1 key.

## 3.1 Editor

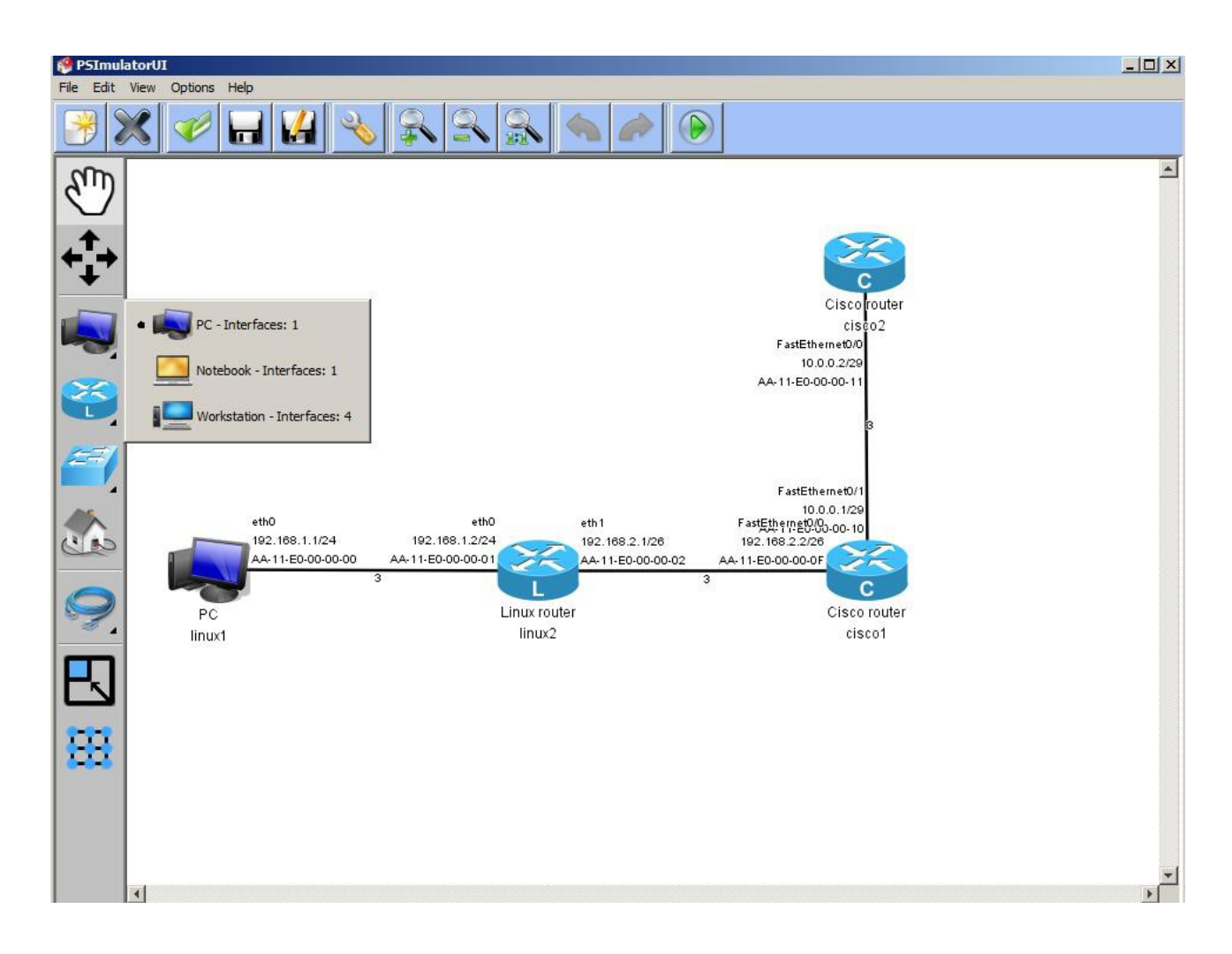

Editor is used to create or edit virtual network models and saving of those models into XML files. Editor window consists of 3 parts:

#### • Vertical main panel in the upper part of the window

Used to creating, loading and saving configurations, editor settings and launching the simulation of a created virtual network

#### • Horizontal component panel in the left part of the window

Used to select individual components of a virtual network. Right-clicking on a components opens component type selection. Left-clicking selects a device to be placed onto the editor work space.

#### • Editor work space

Used to visualize network models.

Right-clicking on a virtual device and selecting option Properties opens an interface setting window. Every interface can be set as either static or dynamic.

To set interface as static, enter a valid IPv4 address into the IP Address / mask field (e.g. 10.0.0.1/8).

To set interface as dynamic, leave the IP Address / mask field empty.

### 3.2 Simulator

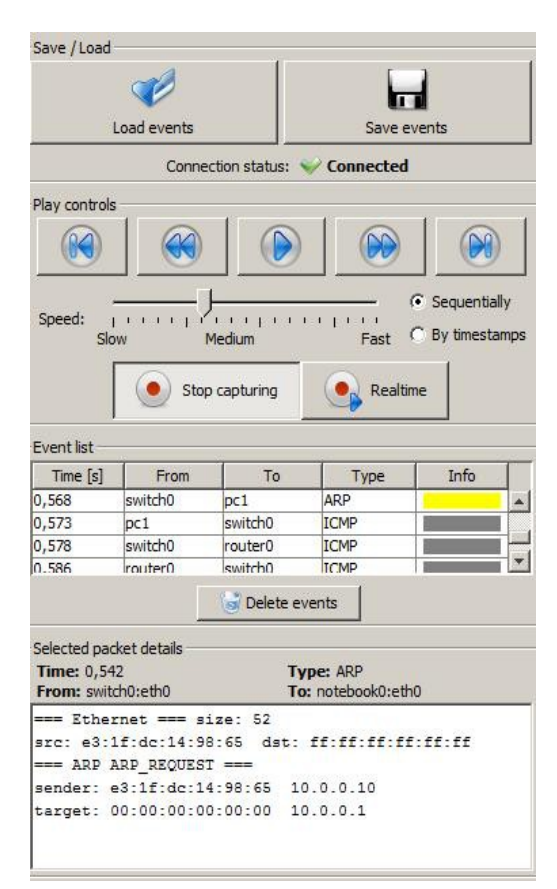

After starting simulation from editor mode the frontend turns into simulation mode. Virtual device are turned on during this process.

A simulation panel (shown above) will appear in the right side of the frontend window. You can start capturing network communication by clicking the *Capture* button. Packets flowing in the network will then appear in *Event list* part of the simulation panel. After clicking on a specific packet record, details about this packet will be shown in the *Selected packet details* panel below.

# 4 Backend Shell

Linux and CISCO devices contain a shell used to control them. If simulation mode is on, you can connect to this shell by right-clicking on the device icon and selecting option *Open telnet*.

For more information about implemented commands use the command **help**. For more information about linux commands, start given command with **-h**.

## 4.1 Filesystem

Linux-based devices contain a simple file system which allows to configure device using configuration files.

To create and edit files, start the in-built text editor using the command editor.

Virtual file system structure is inspired by the linux distribution Debian. Amongst the most important files are:

#### /etc/network/interfaces

Interface configuration file (For more information see section 4.2 Interface Configuration).

#### • /etc/hosts

Local mapping between numerical IP addresses and hostnames. Every line contains a single mapping in the form: *IPv4\_address hostname [alias1, alias2, ...]*.

Example:

127.0.0.1 localhost loopback 10.0.0.1 www.example.com

#### • /etc/resolv.conf

Contains list of nameservers. Every line specifies a single nameserver

Example:

```
nameserver 8.8.8.8 nameserver 8.8.4.4
```

#### /proc/sys/net/ipv4/ip\_forward

IP forwarding confguration file containing single number (0 - off, 1 - on)

• /etc/dhcp/

DHCP configuration files (For more information see section 4.3 DHCP Configuration)

• /etc/named/

DNS server configuration files (For more information see section 4.4 DNS Server Configuration)

#### ! While editing a file using a text editor, every line has to be terminated using the ENTER key.

### 4.2 Interface Configuration

To change interface settings temporarily, use the **ifconfig** command.

The /etc/network/interfaces file is used for a permanent change.

#### Static interface configuration

Line: "iface interface\_name inet static" followed by lines containing directives:

- address mandatory, specifes the IPv4 address on the interface
- netmask mandatory, specifies netmask
- broadcast optional, specifies broadcast address
- gateway optional, specifies default gateway

Example of a static interface configuration:

```
iface eth0 inet static
address 192.168.1.5
netmask 255.255.255.0
gateway 192.168.1.254
```

#### • Dynamic interface configuration

A single line: "iface interface\_name inet dhcp"

To confirm the changes, use the service networking restart command

## 4.3 DHCP Configuration

### 4.3.1 Server

The /etc/dhcp/dhcpd.conf file is used for DHCP server configuration. If this file does not exist, it is possible to create it manually using a text editor, or entering the service dhcp-server start command, which creates an empty dhcpd.conf file.

#### Structure of the dhcpd.conf file:

```
global parameters ...
subnet 10.0.0.0 netmask 255.0.0.0 {
    subnet specific parameters ...
    range 10.0.0.1 10.0.0.100;
    range 10.0.0.150 10.0.0.200;
}
subnet 192.168.56.0 netmask 255.255.255.0 {
    subnet specific parameters ...
    range 192.168.56.10 192.168.56.50;
}
```

Implemented parameters include:

- default-lease-time default validity time of lease in seconds, 7200 is used if unspecified
- max-lease-time maximum validity time of lease in seconds
- **option lease-time** validity time of lease in seconds, default-lease-time value is used if unspecifed
- option domain-name-servers a space-delimited list of nameservers IP addresses
- option routers a space-delimited list of routers

### 4.3.2 Client

If a connection between client and DHCP server exists, it is possible to lease an address in two ways:

- The dhclient command (e.g. dhclient eth0)
- Changing the file /etc/network/interfaces (e.g. Adding the line: iface eth0 inet dhcp) and restarting the networking service using service networking restart.

## 4.4 DNS Server Configuration

The main configuration file of a DNS server is located in /etc/named/named.conf. If case this file does not exist, it is possible to create it manually using a text editor, or entering the command service dns-server start, which will create an empty named file. This file specifies for which zones does the server hold information.

Example of a zone definition in the named.conf file:

```
zone "example.com" {
    type master;
    file "/etc/named/zones/db.example.com";
}
```

The *zone* parameter says that the following block will define the example.com domain. Inside this block it is specified that this nameserver is a master server for given domain. The file parameter specifies the full path to the zone file.

Example of a zone file:

; comment line @ IN SOA @ admin 2002022401 \$ORIGIN example.com. www IN A 10.0.0.1 www.example.com. IN A 10.0.0.10 test IN NS ns.example.com ns IN A 10.0.0.101

Lines are not terminated by semi-colon.

Every line except the SOA record is defined on a single line in the form:

label IN type data

**Label** is a domain name terminated by a dot. If the last label character is not a dot, the domain name is created by concatenating the label and domain specified in the ORIGIN directive. In case this directive is not present earlier in the file, domain name is obtained from the value of the zone name in the named.conf file.

It is also possible to specify the @ character as label. This characted will then be replaced by the contents of the ORIGIN directive during parsing.

In this version of the simulator, there are two implemented record types: A, NS.

- The **A record** maps a domain name given in the label section to a numerical IP address specified in the data section.
- The NS record specifies the name of an authoritative nameserver in the data section for domain given in the label section.

## 5 Connecting to a real network

### 5.1 Requirements

- Libpcap library (winpcap on OS Windows) included in the project archive
- jnetpcap library can be downloaded at <u>http://jnetpcap.com/download</u>. After downloading, extract the contents into Psimulator2 application directory. After that:
  - On OS Windows place jnetpcap.dll into C:\windows\system\
  - On linux-based system place jnetpcap.so into system shared libraries folder (typically /usr/lib).
- On linux-based system launch simulator frontend with root privileges

### 5.2 Usage

Place a real PC component into the network model. In its properties, select an output interface which will be available on the host computer.

After starting the simulation, use command **rnetconn** to bind switchport of corresponding virtual device to a real interface on the host computer. For more information about this command use **rnetconn help**.

In order to successfully connect to a real network, the user is required to prevent limitations defined on the real network. This means setting the same address of the second and third layers on the interface connected to the real network. User is also needed to set routing on a simulated device accordingly. In the case that user would want to communicate to the real network from multiple different addresses or networks, it is needed to modify the system routing table accordingly.